# Beállítások: Megjelenítés - listázó

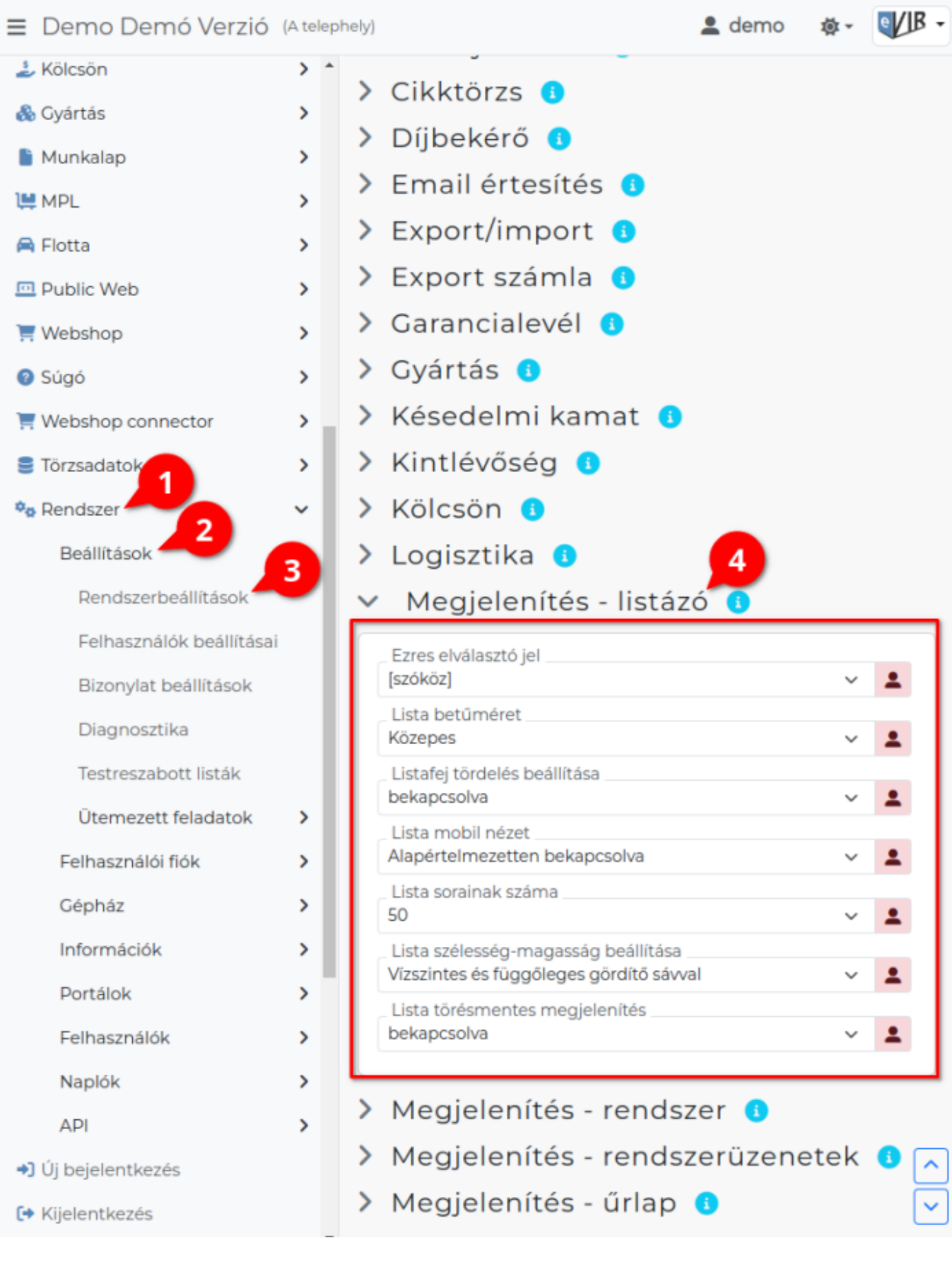

- 1. A Rendszer,
- 2. Beállítások,
- 3. Rendszerbeállítások menüpont alatt,

Last update: 2024/03/22 evir:rendszer:beallitasok:megjelenites\_listazo https://doc.evir.hu/doku.php/evir:rendszer:beallitasok:megjelenites\_listazo?rev=1711097919 09:58

4. a **Megjelenítés - listázó** területen az eVIR rendszer lista oldalainak megjelenítésével kapcsolatos beállításait lehet elvégezni.

#### Mezők

# • Ezres elválasztó jel

Legyenek-e ezres helyi értékenként szeparálva a számok.

- nincs: nincs ezres helyi érték tagolás. Például: 34567.12 HUF.
- [szóköz]: szóközzel tagolja a program a számokat. Például: 34 567.12 HUF.

#### • Lista betűméret

Listák megjelenítésekor a betűk mérete.

- Kicsi
- Közepes
- Nagy

# • Listafej tördelés beállítása

Listák címsorában a mezők nevei egy sorban szerepeljenek, vagy hosszú név esetén több sorba tördelhető.

 bekapcsolva: A listafej tördelés bekapcsolásával csökkenthető a listák szélessége, mert ilyenkor a több szavas listafejeket több sorba rendezi.

Ha szeretnénk a listáink szélességét a lehető legkeskenyebbre beállítani, akkor ehhez a beállításhoz válasszuk még ki a Lista törésmentes megjelenítés mezőben a kikapcsolva opciót.

 kikapcsolva: A listafejek nem törnek el a szóközök mentén, akkor sem, ha a lista tartalma megengedné.

# • Lista mobil nézet

Mobil, keskeny képernyőszélesség (768 pixel alatt) bekapcsolható a táblázatos lista oldalak függőleges megjelenítése.

- kikapcsolva: Nincs mobil nézet.
- Mobil nézet alapértelmezett telefonon: A lista 768 pixel képernyőszélesség alatt mobil nézetben töltődik be, de ez a ikonra vagy a Mobil nézet gombra kattintva kikapcsolható.
- Mobil nézet bekapcsolható telefonon: A lista kis képernyő szélesség esetén is a szokásos nézetben töltődik be, de a ikonra vagy a Mobil nézet gombra kattintva bekapcsolható a mobil nézet.
- Alapértelmezetten mindig mobil nézetben: A lista mindig mobil nézetben töltődik be és a ikonra vagy a Mobil nézet gombra kattintva kikapcsolható.
- Mobil nézet mindig bekapcsolható: A lista mindig a szokásos nézetben töltődik be, de a ikonra vagy a Mobil nézet gombra kattintva bekapcsolható a mobil nézet.

# • Lista sorainak száma

Alapértelmezetten hány sort tartalmazzon egy lista-oldal.

• Alapértelmezett értéke: 50.

# • Lista szélesség-magasság beállítása

A listák megjelenítésének módját határozza meg.

- Vízszintes és függőleges gördítősávval: Ilyenkor a program a képernyő méretére vágja le a lista szélességét és a magasságát és a képernyő alján és jobb szélén megjelenik egy gördítősáv.
- Vízszintes gördítősávval, teljes magasság: A lista teljes tartalmától függően

magasságában kifuthat a képernyőről, de a szélességét a képernyő méretére vágja a program és a képernyő alján jelenik meg a gördítő sáv, amivel a lista jobbra-balra mozdítható.

- Függőleges gördítősávval, teljes szélesség: A lista teljes tartalmától függően szélességében kifuthat a képernyőről, de a magasságát a képernyő méretére vágja a program és a képernyő jobb szélén megjelenik a gördítősáv, amivel a lista fel-le mozdítható.
- **Teljes szélesség, teljes magasság**: A lista tartalmától függően magasságában és szélességében is kifuthat a képernyőről.

#### • Lista törésmentes megjelenítés

A listák adatsoraiban szereplő adatok kötelezően 1 sorban szerepeljenek, vagy pedig lehet tördelni az adatokat.

| 😑 Demo Demó Verzió 🕼                 | \ telep  | hely) 🚨 demo 🔅 🗸                                                                                         | evib -   |
|--------------------------------------|----------|----------------------------------------------------------------------------------------------------|----------|
| 🕹 Kölcsön                            | > ^<br>> | 🗧 Felhasználó saját beállításai 📑                                                                        | úgó 🗲    |
| Munkalap                             | >        | Minden mezőt kinyit Ninden mezőt becsuk                                                                  |          |
|                                      | >        |                                                                                                    |          |
| 🖨 Flotta                             | >        | > Arlista 🔹                                                                                              |          |
| Public Web                           | >        | > Bizonylatkészítés                                                                                      |          |
| Webshop                              | >        | > Bizonylat PDF 🚯                                                                                        |          |
| 9 Súgó                               | \$       | > Cikktörzs 🕚                                                                                            |          |
| Webshop connector                    | \$       | > Email értesítés 🕕                                                                                      |          |
| Törzsadatok                          | Ś        | > Export/import 💶 💦                                                                                      |          |
|                                      | Ĵ        | > Export számla 🚯 💾                                                                                      |          |
| Beállítások                          | ,        | <ul> <li>Megjelenítés - listázó (1)</li> </ul>                                                           |          |
| Felhasználói fiók                    | ,        | Ezres elválasztó jel                                                                                     |          |
| Saját beállítások 🛃                  |          | [szokoz]                                                                                                 | ~        |
| Folyamat visszaszerzés               |          | Közepes                                                                                                  | ~        |
| Testreszabott listák                 |          | Listafej tördelés beállítása<br>bekapcsolva                                                              | ~        |
| Saját testreszabott listák           |          | Lista mobil nézet                                                                                        | _        |
| Jelszócsere                          |          | Lista sorainak száma                                                                                     | <u> </u> |
| Telephely váltás                     |          | 20                                                                                                    | ~        |
| Gépház                               | >        | <ul> <li>Lista szélesség-magasság beállítása</li> <li>Vízszintes és függőleges gördítő sávval</li> </ul> | ~        |
| Információk                          | >        | Lista törésmentes megjelenítés                                                                           |          |
| Portálok                             | >        |                                                                                                    | <u> </u> |
| Felhasználók                         | >        | > Megjelenítés - rendszer 🕕                                                                              |          |
| Naplók                               | >        | > Megjelenítés - rendszerüzenetek ()                                                                     |          |
| API                                  | >        | > Megielenítés - űrlap 🚯                                                                                 |          |
| <ul> <li>Új bejelentkezés</li> </ul> |          | > Partnerek                                                                                              | <u> </u> |
| 🕞 Kijelentkezés                      |          | > Pénzügy                                                                                                | ~        |
|                                      | +        |                                                                                                    |          |

- 1. A Rendszer
- 2. Felhasználói fiók
- 3. Saját beállítások
- 4. a **Megjelenítés űrlap** területen a fenti, rendszer szintű beállításokat (leírásukat lásd ugyanezen az oldalon fentebb) felhasználónként is be lehet állítani, ezek kizárólag saját magunkra vonatkoznak, a rendszer többi felhasználójára nincsenek hatással.

#### Kapcsolódó oldalak:

- Rendszer szintű beállítások
- Felhasználói beállítások
- Beállítások: Megjelenítés rendszer
- Beállítások: Megjelenítés űrlap
- Listák

From: https://doc.evir.hu/ - eVIR tudásbázis

Permanent link: https://doc.evir.hu/doku.php/evir:rendszer:beallitasok:megjelenites\_listazo?rev=1711097919

Last update: 2024/03/22 09:58

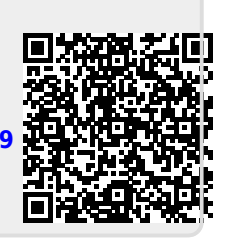